# 行き先を探す

## ジャンルから探す

ジャンルから施設を検索できます。 (最大100件) ●ジャンル一覧→P.194

| 1 | 目的地メニュー(P.25)から |
|---|-----------------|
|   | ジャンルを選ぶ         |

### 2 ジャンルを選ぶ

#### リストから選ぶ

リストから ジャンル▶中分類▶小分類を選ぶ ●リストに】が表示された項目は、

● リストに200表示されに項目は、 さらに詳細に選ぶことができます。

ジャンル名を入力して選ぶ

## 1 ジャンル名入力を選ぶ

2 ジャンル名を入力し、検索を選ぶ

- 3 リストから項目を選ぶ
- ●リストに】が表示された項目は、 さらに詳細に選ぶことができます。

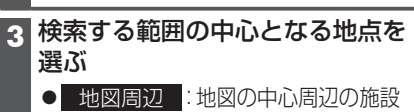

● 目的地周辺:目的地周辺の施設
● ルート周辺:ルート周辺の施設\*1
● 都道府県:選んだ都道府県の施設
● 地域/路線:選んだ地域/路線の施設\*2
\*1現在地からルート沿いに左右約100 m、

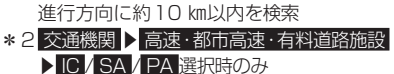

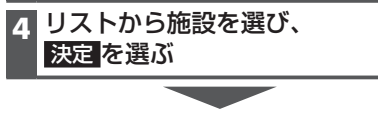

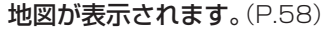

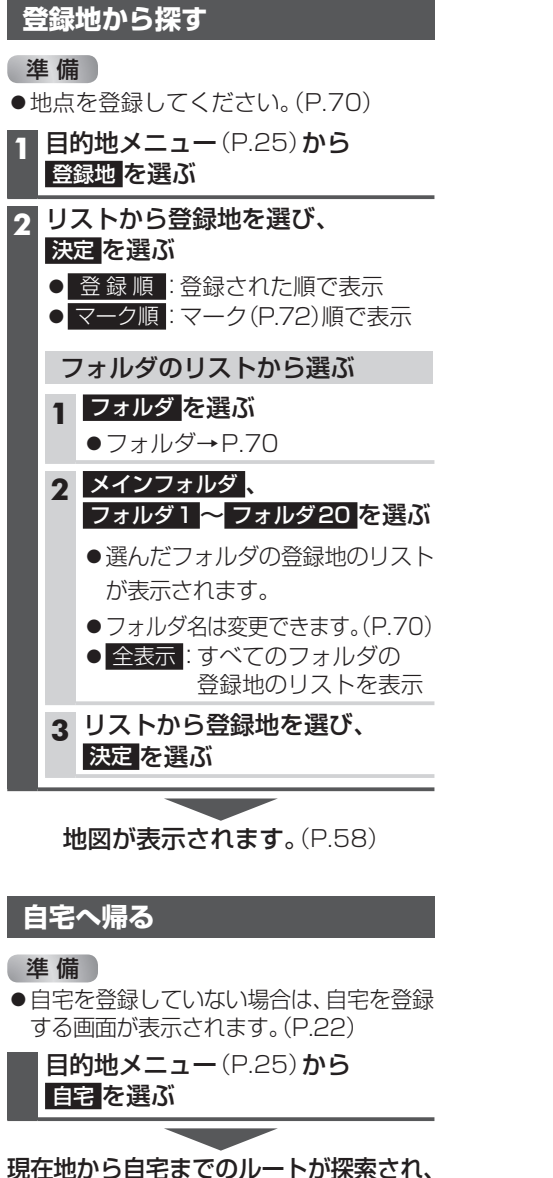

**全ルート図が表示されます。**(P.59)

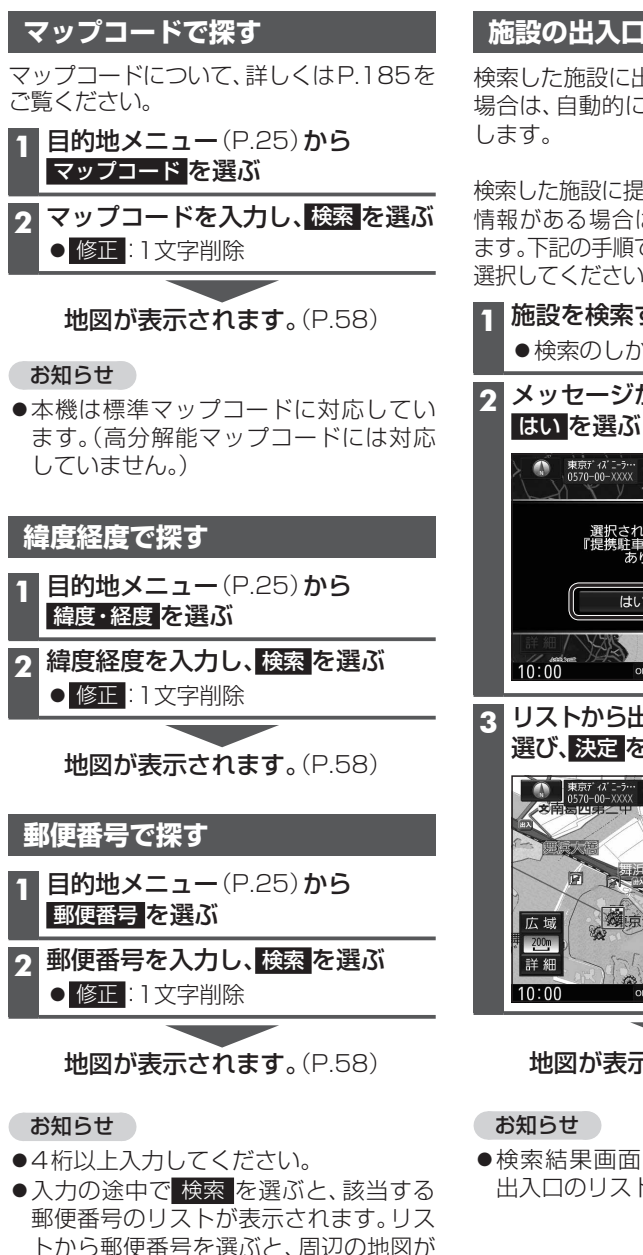

表示されます。

## 施設の出入口・提携駐車場を探す

検索した施設に出入口の情報がひとつある 場合は、自動的に出入口へのルートを探索 します。

検索した施設に提携駐車場や複数の出入口の 情報がある場合は、メッセージが表示され ます。下記の手順で出入口・提携駐車場などを 選択してください。

## 

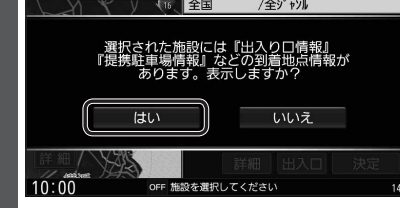

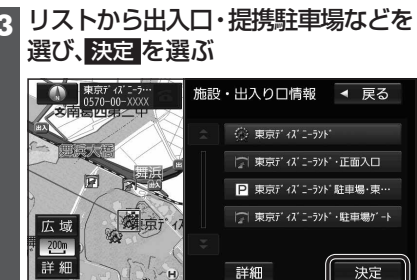

地図が表示されます。(P.58)

●検索結果画面から 出入口 を選んでも、 出入口のリストが表示されます。